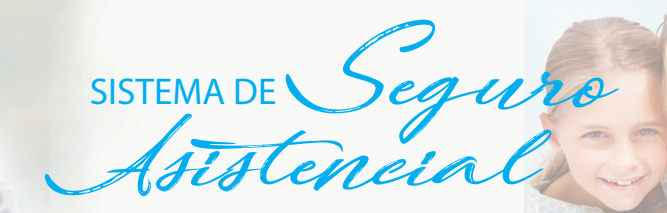

¿Cómo consulto MIS REINTEGROS?

## Ingresar a: www.cajaprever.org.ar

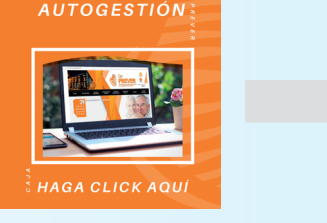

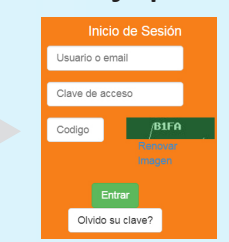

Si no recuerda su Usuario y Clave de Autogestión puede solicitarlo por correo electronico a: **contacto@cajaprever.org.ar** 

Instructivo

## Ingresando a su ficha

| Ficha Afiliado    | Apellido y Nombres: Nombre Titular                                       |                       |
|-------------------|--------------------------------------------------------------------------|-----------------------|
|                   | Nro Afiliado: 11111/N                                                    |                       |
|                   | Aportes Acumulados Año 2018: 0.00 UMJ                                    | -                     |
|                   | Aporte Anual Minimo Obligatorio Año 2018: 68.00 UMJ                      | _                     |
| Ficha Regi        | nen Previsional Subsidio Mutta Seguro Asistencial Financiacion y Conveni | os Jubilacion Turismo |
| 2. Reintegros     | Informacion                                                              |                       |
| eleccione Año:    | T                                                                        |                       |
| iquidaciones Segı | ro Asistencial                                                           | 0                     |
|                   | Fecha de Pago 📤 👘 Importe                                                |                       |

Paso 1. Ingresar a la pestaña "Seguro Asistencial" Paso 2. Ingresar a la pestaña "Reintegros"

| s en » Inicio » Afilia | 2017                 | tha                              |                                         |                    |
|------------------------|----------------------|----------------------------------|-----------------------------------------|--------------------|
| Ficha Afiliado         | 2016<br>2015<br>2014 | Apellido y Nombres: Nombre       | Titular                                 |                    |
|                        | 2013<br>2012         | Nro Afiliado: 11111/N            |                                         |                    |
|                        | 2011                 |                                  |                                         |                    |
|                        | 2009<br>2008         | Aportes Acumulados Año 2018      | 8: 0.00 UMJ                             |                    |
|                        | 2007<br>2006         | Aporte Anual Minimo Obligato     | rio Año 2018: 68.00 UMJ                 |                    |
|                        | 2005                 |                                  |                                         |                    |
| Ficha                  | 2003                 | Previsional Subsidio Mutual Segu | ro Asistencial Financiacion y Convenios | Jubilacion Turismo |
| Reinteg                | 2002                 | macion                           |                                         |                    |
| Seleccione Año:        | 1999 <del>•</del>    | J                                |                                         |                    |
| Liquidaciones          | Seguro A             | Asistencial                      |                                         | •                  |
|                        |                      | Fecha de Pago ≑                  | Importe                                 |                    |

Paso 3. Seleccione el año que desea ver, haciendo un "clic" en ▼ (triangulo invertido) Estas en » Inicio » Afiliados » Ficha Ficha Afiliado Apellido y Nombres: Nombre Titular 11111/N Nro Afiliado: Aportes Acumulados Año 2018: 0.00 UMJ Aporte Anual Minimo Obligatorio Año 2018: 68.00 UMJ Ficha Regim Reintegros Info Seleccione Año: 2018 V daciones Seguro Asistencia 16/02/2018 2531,81 22/01/2018 586,03 Página ( ) de 1

Paso 4. Por fecha de pago apareceran los montos reintegrados. Dirijase a la imagen con el signo + y haga un "clic" el cual se desplegará y visualizará el grupo familiar

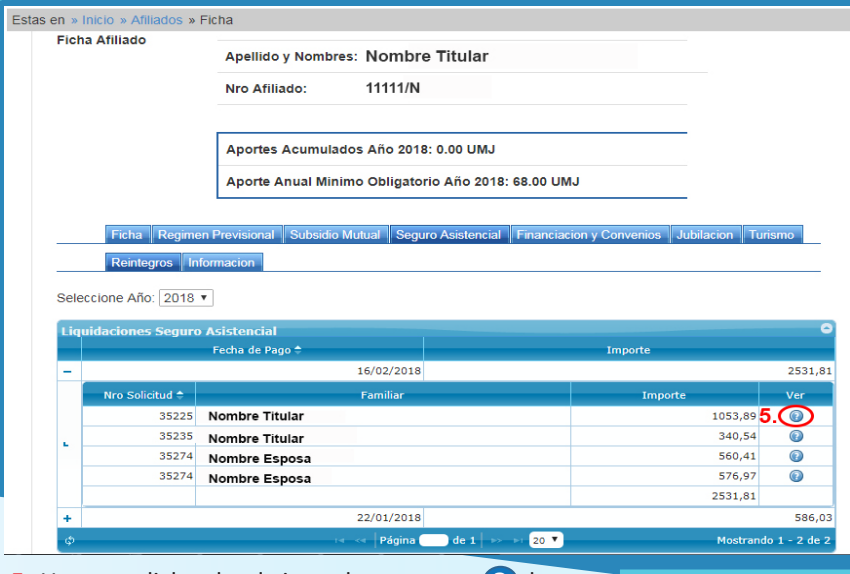

Paso 5. Una vez clickeado el signo de pregunta ? le abrirá los conceptos liquidados por solicitud

| CAJA DE f<br>PARA F<br>DE LA INGE<br>Córdoba 67 -<br>Tel/Pax (03<br>Email: con | PREVIS<br>ROFE<br>NIERI<br>3100 Pa<br>43) 431<br>acto@ca | SION SOCI,<br>SIONALES<br>A ENTRE R<br>aranà - Entre R<br>1658 / 431 370<br>ajaprever.org.a<br>ott2 - IF | AL<br>105<br>106<br>r | Afiliado: 11111/N<br>Nombre Tit<br>Agrimenso<br>Dirección 1<br>3100- Para | rular<br>r<br>111<br>ná- Entre Ríos |            |                    |  |  |
|--------------------------------------------------------------------------------|----------------------------------------------------------|----------------------------------------------------------------------------------------------------|-----------------------|---------------------------------------------------------------------------|-------------------------------------|------------|--------------------|--|--|
| Nro Liquidacion: 50                                                            | 427                                                      | ISTENCI                                                                                                  | NI                    |                                                                           |                                     | Fecha d    | le Pago 16/02/2018 |  |  |
| Beneficiario: Nor                                                              | nbre T                                                   | itular                                                                                                   |                       |                                                                           |                                     |            |                    |  |  |
| Monto Solicitado:                                                              | \$ 13                                                    | 253.89                                                                                                   | Plan:                 | INTEGRAL \$ 30                                                            | 00.00                               |            |                    |  |  |
| N° Solicitud:                                                                  | 352                                                      | 25                                                                                                    | Fecha                 | Ingreso:                                                                  |                                     |            |                    |  |  |
| Prestaciones Reconocidas                                                       |                                                          |                                                                                                    |                       |                                                                           |                                     |            |                    |  |  |
|                                                                                | Nro.                                                     | Codigo                                                                                                   | Detalle               |                                                                           | Pres. Valido                        | Total Rec. |                    |  |  |
|                                                                                | 1                                                        | 1002                                                                                                    | MEDICACIO             | ON AMBULATORIA                                                            | 560.17                              | 560.17     | T                  |  |  |
|                                                                                | 2                                                        | 1002                                                                                                    | MEDICACIO             | ON AMBULATORIA                                                            | 271.49                              | 271.49     | Detalle            |  |  |
|                                                                                | 3                                                        | 1002                                                                                                    | MEDICACIO             | ON AMBULATORIA                                                            | 22.23                               | 22.23      | valorizado         |  |  |
|                                                                                | 4                                                        | 420101                                                                                                   | CONSULTA              | AMBULATORIA                                                               | 400.00                              | 200.00     | 1                  |  |  |
| Maximo Total Rec                                                               | onoci                                                    | ido: 105                                                                                                 | 3.89                  |                                                                           |                                     |            |                    |  |  |
| Forma de Pago:                                                                 |                                                          |                                                                                                    |                       |                                                                           |                                     |            |                    |  |  |
| Acreditado en Re                                                               | cibo d                                                   | le Jubilaci                                                                                              | ón                    |                                                                           |                                     |            |                    |  |  |
| Observaciones:                                                                 |                                                          |                                                                                                    |                       |                                                                           |                                     |            |                    |  |  |
|                                                                                |                                                          |                                                                                                    |                       |                                                                           |                                     |            |                    |  |  |

**Paso 6.** Podrá consultar la liquidación detallada por ítem con montos solicitados y montos reintegrados – En la parte inferior encontrara la forma de pago a la cual fue realizada

📥 Imprimir 🛛 Cerrar